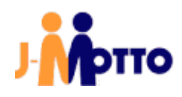

# desknet's Sync マニュアル

# く管理者向け>

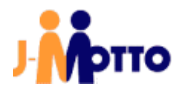

#### 目次

| 1. | 概要                                      | - 2 | 2 – | - |
|----|-----------------------------------------|-----|-----|---|
| 2. |                                         | - 3 | 3 – | - |
|    |                                         | - 3 | 3 – | - |
|    | 2.2. ユーザー設定                             | - 4 | 1 - | - |
|    | 2.3. ユーザー同期設定                           | - 5 | 5 – | - |
| 3. | トラブルシュート                                | - 6 | ) – | - |
|    | 3.1. 同期されない、同期が停止してしまった                 | - 6 | ) – | - |
|    | 3.2. 同期履歴に Google Server Error … と記録される | - 6 | ) — | - |

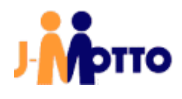

#### <u>1. 概要</u>

desknet's Sync では、desknet's NEO(以下、グループウェア)上のスケジュールデータを Google カレンダーと同期することができます。

ユーザーは同期したいカレンダーの情報を登録することで、グループウェアスケジュールと同期対象のカレンダ ーイベントを同期することができます。

また、対応するスマートフォンを対象の Google カレンダーと同期することでグループウェア上のスケジュールデ ータをスマートフォンから確認・操作することができます。

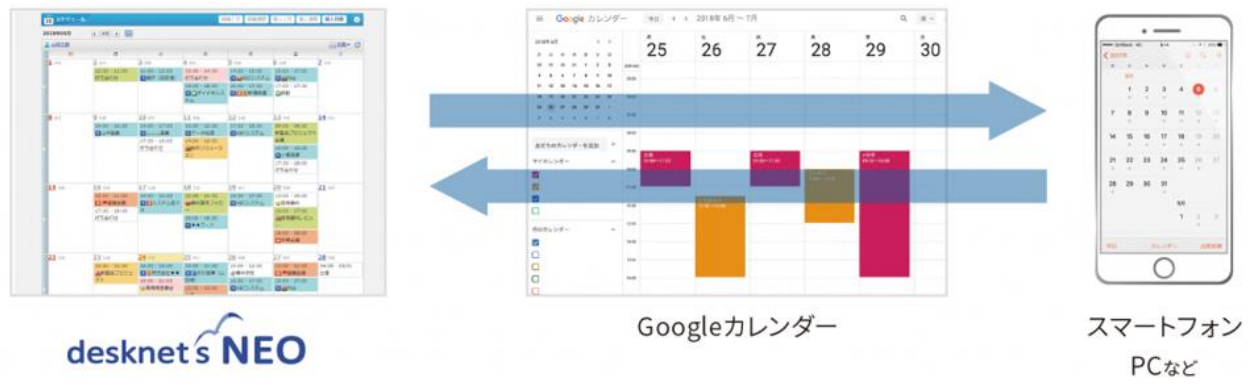

・desknet's Sync は、約10分間隔で定期的に同期処理を行います。

・ユーザーは個別に任意の同期対象カレンダーを設定することができます。

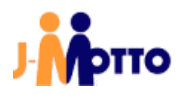

### <u>2. 管理者設定</u>

#### 2.1. 管理者メニュー

①メニューより[desknet's Sync]アイコンをクリックします。

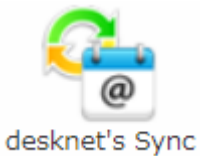

#### ②各種管理メニューが表示されます。

| desknet'sスケジュール WEBカレンダー同期                                       | <br>2 | // | 10 |  |
|------------------------------------------------------------------|-------|----|----|--|
| 管理者メニュー                                                          |       |    |    |  |
| 現在は製品版です。                                                        |       |    |    |  |
| <ul> <li><a href="mailto:lightblue"><u>ユーザー設定</u></a></li> </ul> |       |    |    |  |
| 周130余                                                            |       |    |    |  |
|                                                                  |       |    |    |  |
| <ul> <li>カレンダー同期設定</li> </ul>                                    |       |    |    |  |

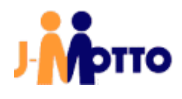

#### 2.2. ユーザー設定

#### 各ユーザーの同期状態の確認や、同期機能の切り替え(有効・無効)が行えます。

|                                              | ~3             |          |               |                     |                               |
|----------------------------------------------|----------------|----------|---------------|---------------------|-------------------------------|
| ユーザー設定                                       |                |          |               |                     |                               |
| ※停止状態の方もご利用としてカウントされ<br>※同期処理実行中のユーザーけ利用状態の3 | れます。<br>☆雨が行ラ= | キサム、 亦雨さ | 約ちり、恒今日時間を開   | 習いて 再度 亦 雨 を 行ってく だ | <del></del>                   |
|                                              | × 2011         |          |               |                     |                               |
| 利<br>利<br>一<br>一<br>一<br>一<br>一<br>          |                | 0        | 2             | 3                   | 所属ユーザー数                       |
| <u>□₩ ルート</u>                                |                | 番号       | 状態            | ユーザー名               | 4 利用許可                        |
| ₩ <u>(すべてのユーザー)</u>                          |                | 1        | 有効(同期中)       | セミナー 太郎             | ◉ 有効 ○ 無効                     |
| 日 <mark>社 <u>東京営業部</u></mark>                |                | 139      | 無効            | 部長                  | ○ 有効 ● 無効                     |
| 曰 <u>〕</u><br>[] <u>] 課</u>                  |                | 2        | 有効(停止中)       | 大手 次郎               | ● 有効 ○ 無効                     |
| <u> 東チーム</u>                                 |                | 5        | 無効            | <u>浅草 美香</u>        | ○ 有効 ● 無効                     |
| 🔁 <u>2課</u>                                  |                | 6        | 有効(停止中)       |                     | ● 有効 ○ 無効                     |
| 🔃 <u>3課</u>                                  |                | 8        | 有効(停止中)       |                     | ● 有効 ○ 無効                     |
| 日 🔁 大阪営業部                                    |                | 7        | 無効            | 広尾陽子                | ○ 有効 ● 無効                     |
| <mark>译</mark> 1課                            |                | 9        | 有効(停止中)       |                     | <ul> <li>● 有効 ○ 無効</li> </ul> |
| <u>译 2課</u>                                  |                | 10       | 無効            | John Smith          | <br>○ 有効 <b>●</b> 無効          |
| □□▲ <u>名古屋営業部</u>                            | -              | 11       | 右动 (停止中)      |                     | <ul> <li>● 有効 ○ 無効</li> </ul> |
|                                              | ۱.             |          | HX3 (1912-11) |                     |                               |
|                                              |                |          |               |                     |                               |

#### ①番号

ユーザーの管理番号です。

②状態

ユーザーの現在の状態を表示します。

有効(同期中)…利用が許可されており Google カレンダーと同期中である

有効(停止中)…利用が許可されているが Google カレンダーと現在同期していない

無効 …利用を許可していない

③ユーザー名

ユーザー名がリンク表示されます。

ユーザー名のリンクをクリックすると選択ユーザーのカレンダー同期設定を行うことができます(2.3.ユーザーのカレンダー同期設定参照)。

④利用許可

各ユーザーの desknet's Sync の利用の切り替え(有効・無効)が行えます。

#### ユーザーの状態を変更する場合

①有効・無効のラジオボタンを切り替える

利用許可を変更するユーザーの選択状態を切り換えます。

②「更新」ボタンを押す。

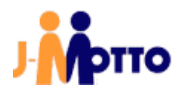

#### 2.3. ユーザー同期設定

管理者は[ユーザー設定]画面で、選択したユーザーの同期設定を変更することができます。

- ※管理者が全てのユーザーの同期設定を行う場合は、認証で使用する Google のアカウントにご注意ください。カレンダーにアクセスできないアカウントを使用して認証作業が行われると、スケジュールを同期する ことができません。
- ※ 管理者がユーザーの同期設定を行った場合、設定後に各ユーザーは[カレンダー同期設定]にて Google 認証を行う必要があります。

| ー<br>desknet'sスケジュール WEBカレンダー同期 |                                                                            |  |  |  |  |  |  |
|---------------------------------|----------------------------------------------------------------------------|--|--|--|--|--|--|
| WEBカレンダ・                        | ーアカウント                                                                     |  |  |  |  |  |  |
| ● ユーザー名                         | セミナー 太郎                                                                    |  |  |  |  |  |  |
| € 状態                            | 同期中 ただちに同期する                                                               |  |  |  |  |  |  |
|                                 | *各ユーザーが設定画面へ一度でもアクセスしない限り同期処理が始まりませんのでご注意ください。                             |  |  |  |  |  |  |
| ● 同期履歴                          | <u> 最新の状況を確認する</u>                                                         |  |  |  |  |  |  |
| 1.以下の項目                         | を入力してください。                                                                 |  |  |  |  |  |  |
| -<br>同期対象                       | ● Googleカレンダー ○ CalDAV                                                     |  |  |  |  |  |  |
| 同期状態                            | ● 同期 ○ 停止                                                                  |  |  |  |  |  |  |
| タイムゾーン                          | 日本(Asia/Tokyo) V                                                           |  |  |  |  |  |  |
| カレンダーID                         | j-mottogoogle<br>※カレンダーIDを変更すると、それまでの同期情報は失われ新規に同期し直します。                   |  |  |  |  |  |  |
| 2. Googleの話<br>*GoogleへのE       | 更新<br>S証を行ってください。<br>コグイン、もしくはアカウントの選択の際は、このユーザのアカウントである事を確認の上、認証を行なって下さい。 |  |  |  |  |  |  |
| Google 認証                       | 認証 認証済です ※再度認証する場合は、「認証」ボタンを押してください                                        |  |  |  |  |  |  |
|                                 | 戻る                                                                         |  |  |  |  |  |  |

その他、詳しい操作方法については、別マニュアルの「desknet's Sync マニュアルくユーザー向け>」をご覧 ください。 desknet's Sync マニュアル<管理者向け>\_

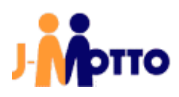

### <u>3. トラブルシュート</u>

#### 3.1. 同期されない、同期が停止してしまった

同期が行われない場合、または同期が停止してしまった場合、以下を確認してください。

#### ■Goole カレンダー情報の確認

設定されている Google カレンダーのカレンダーID が正しく入力されていることを確認してください。

#### ■Google 認証の確認

認証に用いたアカウントで、設定済みの Google カレンダーID にアクセスできることを確認してください。

#### 3.2. 同期履歴に Google Server Error … と記録される

基本的に Google カレンダーサーバーの状態により Google のサーバーが戻すエラーであり、同期プログラムのエラーではありません(※一部例外もあります)。

Google Server Error …により同期が自動停止してしまった場合は、設定画面のアカウント状態を「同期」に戻すことで再び同期されます。

#### ■Google カレンダーと desknet's で予定の時間がずれる

同期されている Google カレンダーのタイムゾーンが「(GMT+09:00)東京」となっていることを確認してください。

#### ■desknet's Sync へ遷移時にアクセス権エラーが発生する

下記のエラーメッセージが表示された場合は、次の手順でグループウェアの設定をご変更ください。

「USERSID[-1] ユーザ情報取得 API 問い合わせが失敗 エラーコード -10008:W: アクセス権がありません。」

管理者でグループウェアヘログイン後、[管理者設定]メニューで[運用設定]>[メニュー設定]>[desknet's NEO メニュー設定]を開き、[利用者名簿]のメニューをクリックし、[使用有無]の項目を[使用する]と変更してください。

#### ■エラーによる自動停止

desknet's Sync は、一定期間内(通常過去 24 時間以内)に複数(120 回以上)のエラーが確認された場合、サ ーバーへの負荷軽減のため、エラーが確認されたユーザーのアカウント状態を自動的に「停止」とします。 自動停止された場合、ユーザーの同期設定画面からアカウント状態を「同期」に戻すことで再び同期されま す。

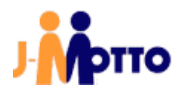

## ● お問合せ

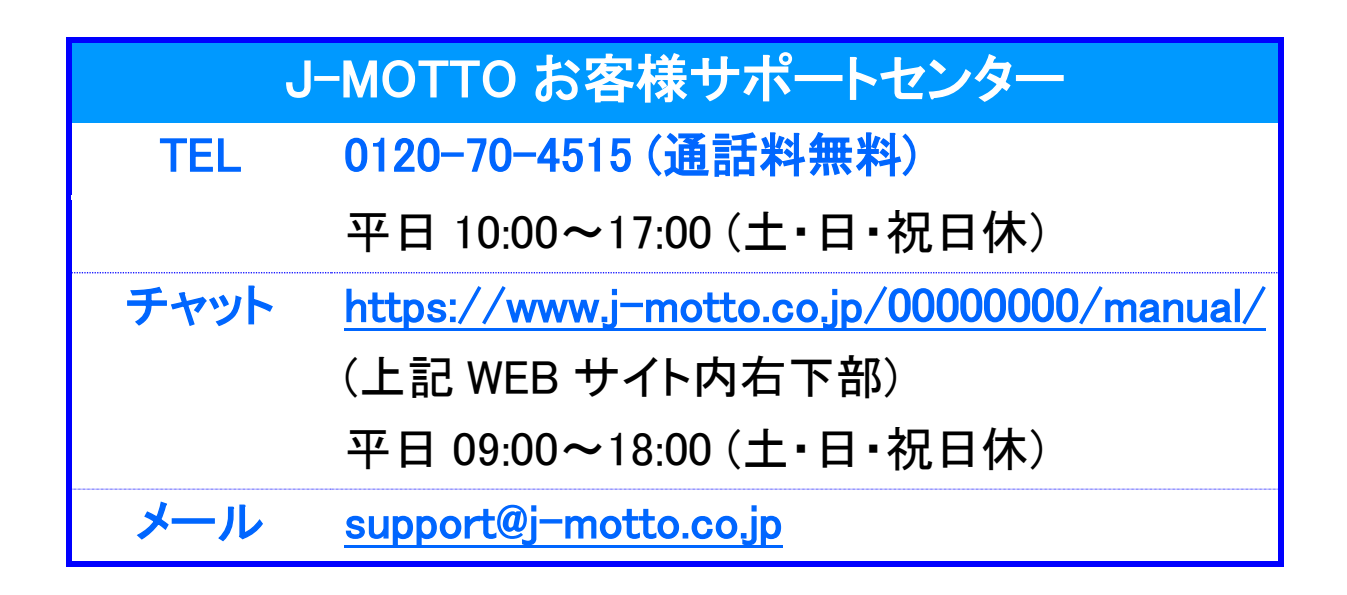

操作方法や設定でご不明な点がございましたら、お気軽にお問合せください。